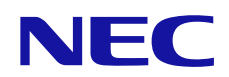

# PC Control Utility PD 1 Installation manual

"Connection between Public Display and PC"

# Items

| 1   | Abou   | t PC Control Utility PD 1 |      | 3  |   |
|-----|--------|---------------------------|------|----|---|
| 2   | Oper   | ating Environment         |      | 3  |   |
|     | 2.1    | Supported OS              |      | 3  |   |
|     | 2.2    | PC                        |      | 3  |   |
| 3   | Conr   | ections                   |      | 4  |   |
|     | 3.1    | LAN Connection            |      |    |   |
|     | 3.2    | Serial Connection         |      | 4  |   |
|     | 3.3    | RS-232C Daisy Chain       |      |    |   |
| 4   | Settir | ngs of Public Display     |      | 5  |   |
|     | 4.1    | Select the control        |      | 5  |   |
|     | 4.2    | Network Setting           |      | 5  |   |
| 5   | PC C   | Control Utility PD 1      |      | 7  |   |
|     | 5.1    | INSTALL                   |      |    |   |
|     | 5.2    | Run PC Control Utility PD |      |    |   |
|     | 5.3    | Communication Settings    |      |    |   |
|     | 5.4    | Confirmation of the conne | tion | 10 | ) |
| Not | es     |                           |      | 13 | 3 |

## 1. About PC Control Utility PD 1

PC Control Utility PD 1 controls the power on/off switching, the input signal switching, and other functions of the connected Public Displays and manages the usage time and wide variety of other information.

The software also permits control the Public Display according to a specified schedule and can send e-mail when an error has occurred with the Public Display.

#### Function

1. Power on/off 2. Input select (Video / Audio ) 3. Sound Mute 4. Picture Mode

7. Tile Matrix

- 5. Aspect 6. Fan control (except X461HB)
- 8. Picture Adjustment, Volume Setting, Multi Display
- 9. Schedule ( Power on/off, Input select, Mute, Tile Matrix on/off ) 10. Alert Mail

#### 2. Operating Environment

#### 2.1 Supported OS

PC Control Utility PD 1 supports the following OS. Windows 2000 Professional Windows XP Home Edition Windows XP Professional Windows Vista Home Basic Windows Vista Home Premium Windows Vista Business Windows Vista Enterprise Windows Vista Ultimate Windows 7 Home Basic Windows 7 Home Premium Windows 7 Professional Windows 7 Enterprise Windows 7 Ultimate Windows 8 Windows 8 Pro Windows 8 Enterprise Windows 8.1 Windows 8.1 Pro Windows 8.1 Enterprise Windows 10 Home Windows 10 Pro Windows 10 Enterprise

Windows 10 Education

### 2.2 PC

Please confirm the LAN port or Serial Port(RS-232C) is available to your personal computer.

# 3.1 LAN connection

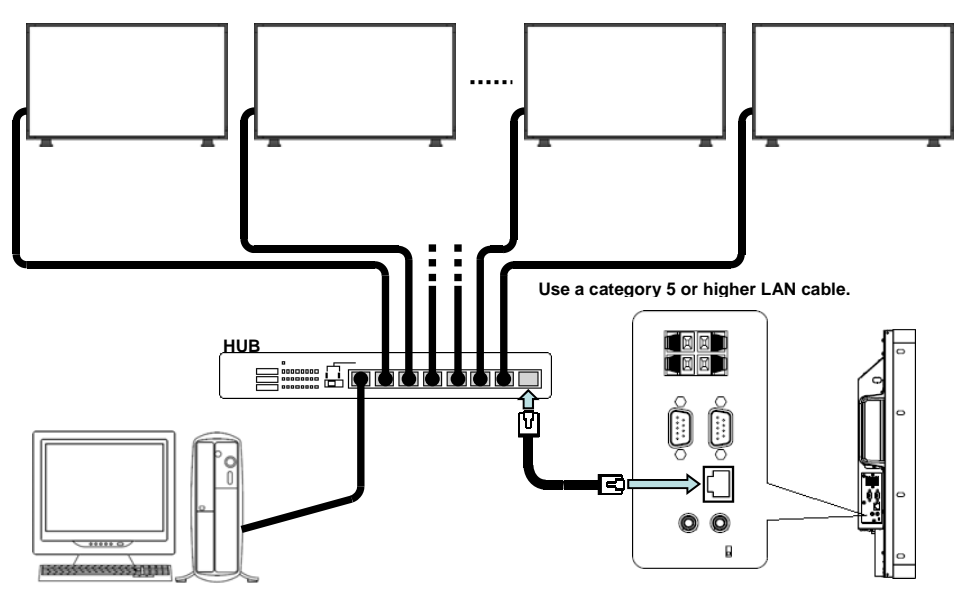

# **3.2 Serial Connection**

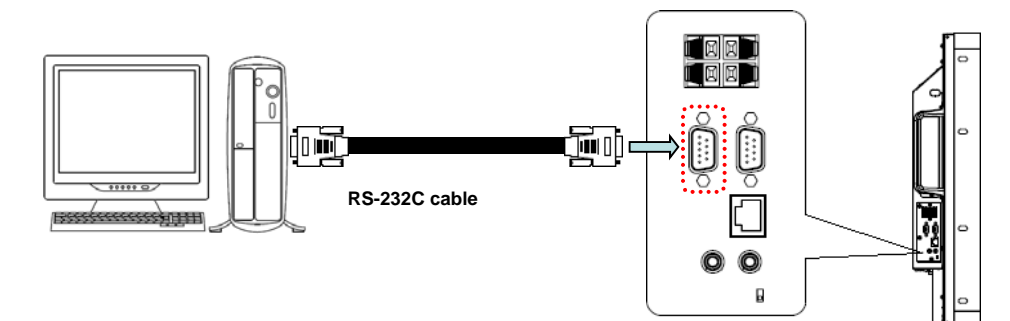

3.3 RS-232C Daisy Chain

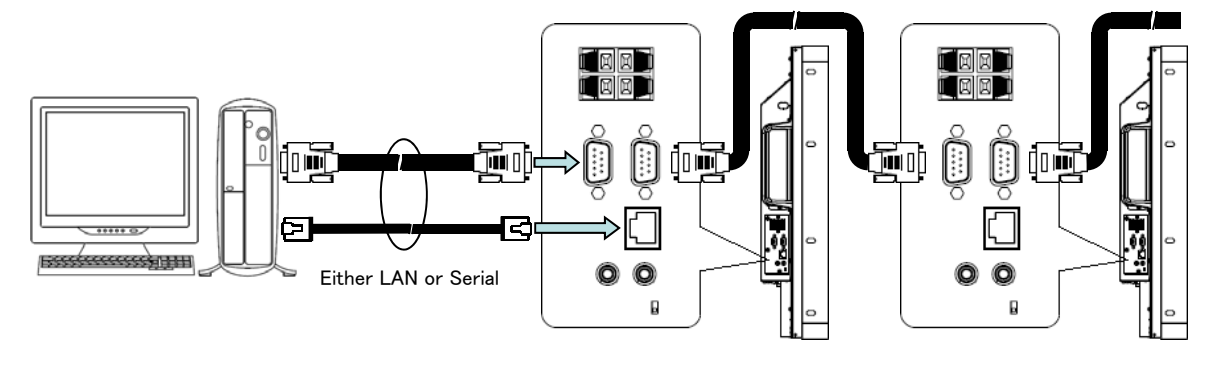

Information : Set the "EXTERNAL CONTROL" - " ID=ALL REPLY " in the OSD

## 4. Settings of Public Display

#### 4.1 Select RS-232C or LAN

Select RS-232C or LAN via the OSD.

The default is set to RS-232C( "MULTI DISPLAY" + "EXTERNAL CONTROL" + "CONTROL").

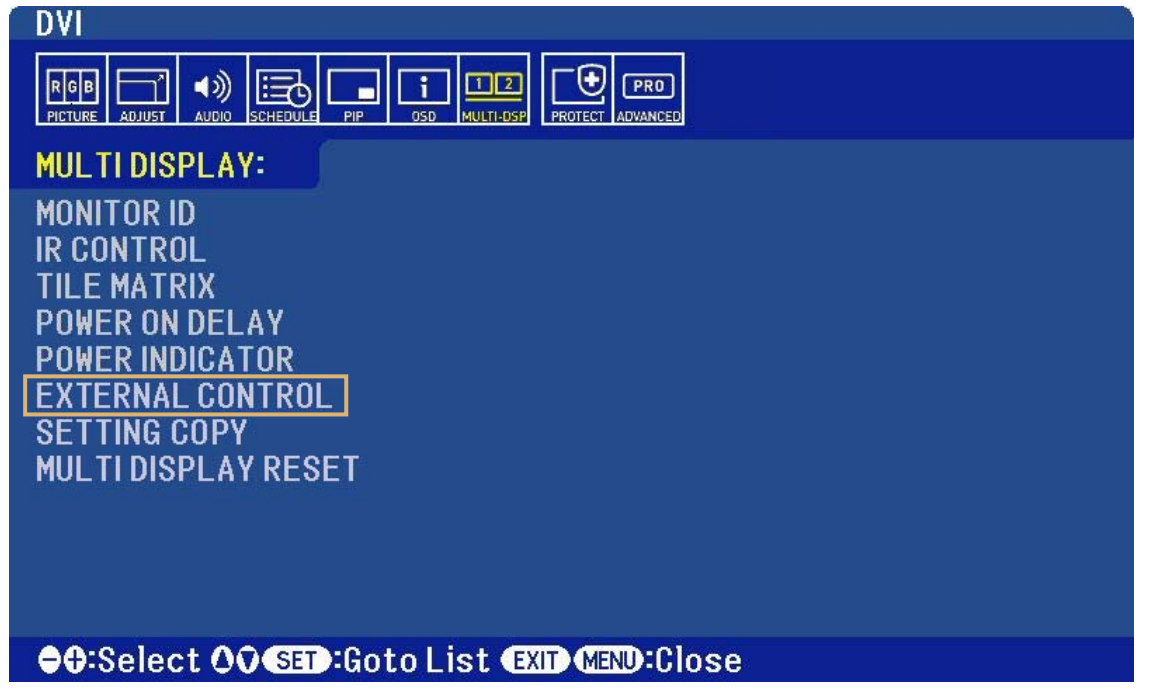

## 4.2 Network Settings(LAN)

Default settings are as follows;

| DHCP            | Disable       |
|-----------------|---------------|
| IP ADDRESS      | 192.168.0.10  |
| SUBNET MASK     | 255.255.255.0 |
| DEFAULT GATEWAY | 192.168.0.1   |

The IP address and subnet mask of the Public Display can be set on the Network Settings screen of the web browser by using an HTTP server function. Please be sure to use "Microsoft Internet Explorer 6.0" or higher version for the web browser. (The device uses "JavaScript" and "Cookies" and the browser should be set to accept these functions.)

To access;

http://<the Monitor's IP address>/index.html

|                  | Network Settings |  |
|------------------|------------------|--|
| P v4 Setting     | js               |  |
| DHCP:            | enable O Disable |  |
| IP v4 Address:   | 172.16.205.6     |  |
| Subnet Mask:     | 255.255.248.0    |  |
| Default Gateway: | 172.16.200.1     |  |
| Primary DNS:     | 192.168.168.10   |  |
| Secondary DNS:   | 0.0.0.0          |  |

Copyright © NEC Display Solutions, Ltd. 2010. All rights reserved.

After changing the settings, click Apply button and Reboot.

IP address will not be displayed on the monitor's menu. Consult your network administrator for the IP address when Enable is selected for DHCP.

To reset Network Settings,

**NEC** X4615

from the menu of Public Display

"MULTI DISPLAY" 🔶 "EXTERNAL CONTROL" 🔶 "LAN RESET".

# 5. PC Control Utility PD 1 5.1 INSTALL

Run "PCCU\_PD1\_101.exe" to install PC Control utility PD 1. This software requires Microsoft .NET Framework 2.0. If InstallShield Wizard requires to Microsoft .NET Framework 2.0, please install it first.

# 5.2 Run PC Control Utility PD 1

To run "PC Control Utility PD 1",

| 🔲 PC Control Utility PD 1                          |                                   |         |                 |          |             |           |
|----------------------------------------------------|-----------------------------------|---------|-----------------|----------|-------------|-----------|
| <u> Eile View T</u> ool <u>G</u> roup <u>M</u> oni | tor <u>S</u> chedule <u>H</u> elp |         |                 |          |             |           |
|                                                    | - 🚺 - 🚰 - 🔀                       | - 📰 - 🕍 |                 | 🗲 🤣 🕽    | 8 7 8       | ]         |
| Scours                                             | Setting Name                      | Setting | Monitor ID Stat | us Input | Audio Input | MAC Addre |
| 📺 Group                                            |                                   |         |                 |          |             |           |
|                                                    |                                   |         |                 |          |             |           |
|                                                    |                                   |         |                 |          |             |           |
|                                                    |                                   |         |                 |          |             |           |
|                                                    |                                   |         |                 |          |             |           |
|                                                    |                                   |         |                 |          |             |           |
|                                                    |                                   |         |                 |          |             |           |
|                                                    |                                   |         |                 |          |             |           |
|                                                    |                                   |         |                 |          |             |           |
|                                                    |                                   |         |                 |          |             |           |
|                                                    |                                   |         |                 |          |             |           |
|                                                    |                                   |         |                 |          |             |           |
|                                                    |                                   |         |                 |          |             |           |
|                                                    |                                   |         |                 |          |             |           |
|                                                    |                                   |         |                 |          |             |           |
|                                                    | G = 16                            |         |                 |          |             | _         |
|                                                    | <                                 |         |                 |          |             | >         |

Next, you need to set "Communication Settings".

## **5.3 Communication Settings**

Open Communication Settings (<u>T</u>ool <u>></u><u>C</u>ommunication)

| Communication Se     | ttings       |         |      |            |            |         | X |
|----------------------|--------------|---------|------|------------|------------|---------|---|
| Setting Name         | Device       | Setting | Port | Monitor ID | Monitor N  | Comment |   |
|                      |              |         |      |            |            |         |   |
|                      |              |         |      |            |            |         |   |
|                      |              |         |      |            |            |         |   |
|                      |              |         |      |            |            |         |   |
|                      |              |         |      |            |            |         |   |
|                      |              |         |      |            |            |         |   |
|                      |              |         |      |            |            |         |   |
|                      |              |         |      |            |            |         |   |
| <u>N</u> ew Settings | <u>E</u> dit | Delete  |      | l          | <u>0</u> K | Cancel  |   |

Click New Settings .

# (1) LAN connection

| New Settings                        | 🔲 New Settings 🛛 🔀                  |
|-------------------------------------|-------------------------------------|
| Setting Name                        | Setting Name                        |
| LAN Serial                          | LAN Serial                          |
| IP Address                          | IP Address                          |
| ☐ 192 . 168 . U . 10<br>○ Host Name | ☐ 192 . 168 . U . 1U<br>○ Host Name |
|                                     |                                     |
| Port<br>7142                        | Port<br>7142                        |
| Monitor ID 1                        | Monitor ID 1                        |
| OK Cancel                           | OK Cancel                           |

Input the Setting Name and set IP address which is set to the Public Display. The Port number of the Public Display is set to "7142". Using RS-232C daisy chain, put the check in Monitor ID on and select the Monitor ID number.

# (2) Serial Connection

| New Settings         |                      |    | lew Settings        | E                      |  |  |  |  |
|----------------------|----------------------|----|---------------------|------------------------|--|--|--|--|
| Setting Name         |                      | Se | etting Name         |                        |  |  |  |  |
| Setting1             |                      | Se | Setting1            |                        |  |  |  |  |
| LAN Serial           |                      |    | AN Serial           |                        |  |  |  |  |
| Communications Port  |                      |    | Communications Port |                        |  |  |  |  |
| Communications Port  | Status               |    | Communications Port | t Status               |  |  |  |  |
| COM1                 | Available            |    | COM1                | Available              |  |  |  |  |
| COM2                 | Available            |    | COM2                | Available              |  |  |  |  |
|                      |                      |    |                     |                        |  |  |  |  |
|                      |                      |    |                     |                        |  |  |  |  |
|                      |                      |    |                     |                        |  |  |  |  |
|                      | Refresh              |    |                     | Refresh                |  |  |  |  |
|                      |                      |    |                     |                        |  |  |  |  |
| Only the mounted CON | M port is displayed. |    | Only the mounted (  | COM port is displayed. |  |  |  |  |
|                      |                      |    |                     |                        |  |  |  |  |
|                      | 4                    |    |                     | -                      |  |  |  |  |
| Monitor ID           |                      |    | Monitor ID          | L 💭                    |  |  |  |  |
| Comment              |                      | Co | mment               |                        |  |  |  |  |
|                      |                      |    |                     |                        |  |  |  |  |
|                      |                      |    |                     |                        |  |  |  |  |
|                      | JK Cancel            |    |                     | UK Cancel              |  |  |  |  |
|                      |                      |    |                     |                        |  |  |  |  |

Select "Serial" after clicking New Settings button.

The mounted COM port is displayed.

Select the COM port which is connected with the monitors.

Set Communication Settings for all Public Displays.

| 🔲 Communication Se                                                    | ettings                                               |                                                                                    |                                              |                |                                                                                                    |                                                                         | × |
|-----------------------------------------------------------------------|-------------------------------------------------------|------------------------------------------------------------------------------------|----------------------------------------------|----------------|----------------------------------------------------------------------------------------------------|-------------------------------------------------------------------------|---|
| Setting Name<br>Multi-ALL<br>Multi-1<br>Multi-2<br>Multi-3<br>Multi-4 | Device S<br>LAN 1<br>LAN 1<br>LAN 1<br>LAN 1<br>LAN 1 | Setting<br>92.168.0.10<br>92.168.0.10<br>92.168.0.10<br>92.168.0.10<br>92.168.0.10 | Port<br>7142<br>7142<br>7142<br>7142<br>7142 | Monitor ID All | Monitor N<br>- Monitor ID is<br>- Monitor ID is<br>- Monitor ID is<br>- Monitor ID is<br>- Monitor ID is | Comment<br>not checked.<br>checked.<br>checked.<br>checked.<br>checked. |   |
| New Settings                                                          | <u>E</u> dit                                          | <u>D</u> elete                                                                     |                                              | [              | <u>0</u> K                                                                                               | C <u>a</u> ncel                                                         |   |

Click OK button after set all settings.

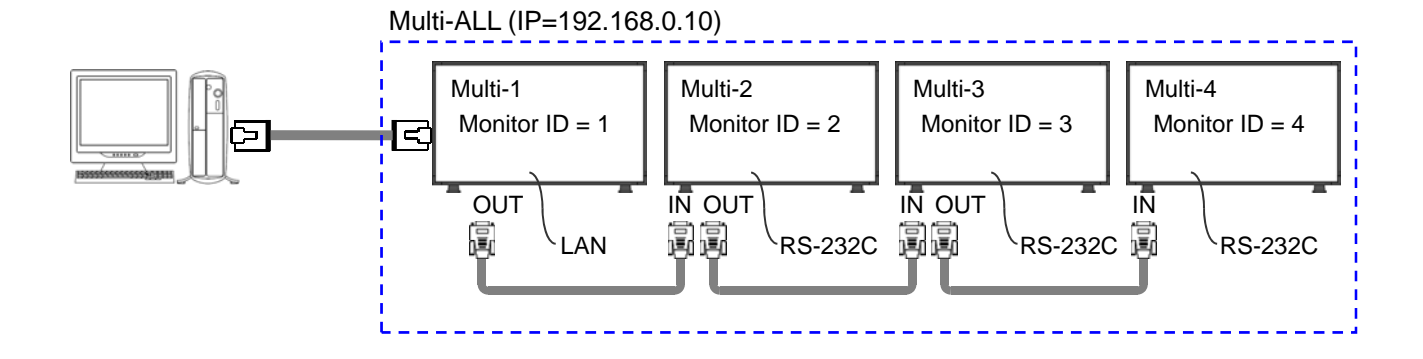

# 5.4 Confirmation of the connection

When the communication is success, the connected Public Display information is displayed.

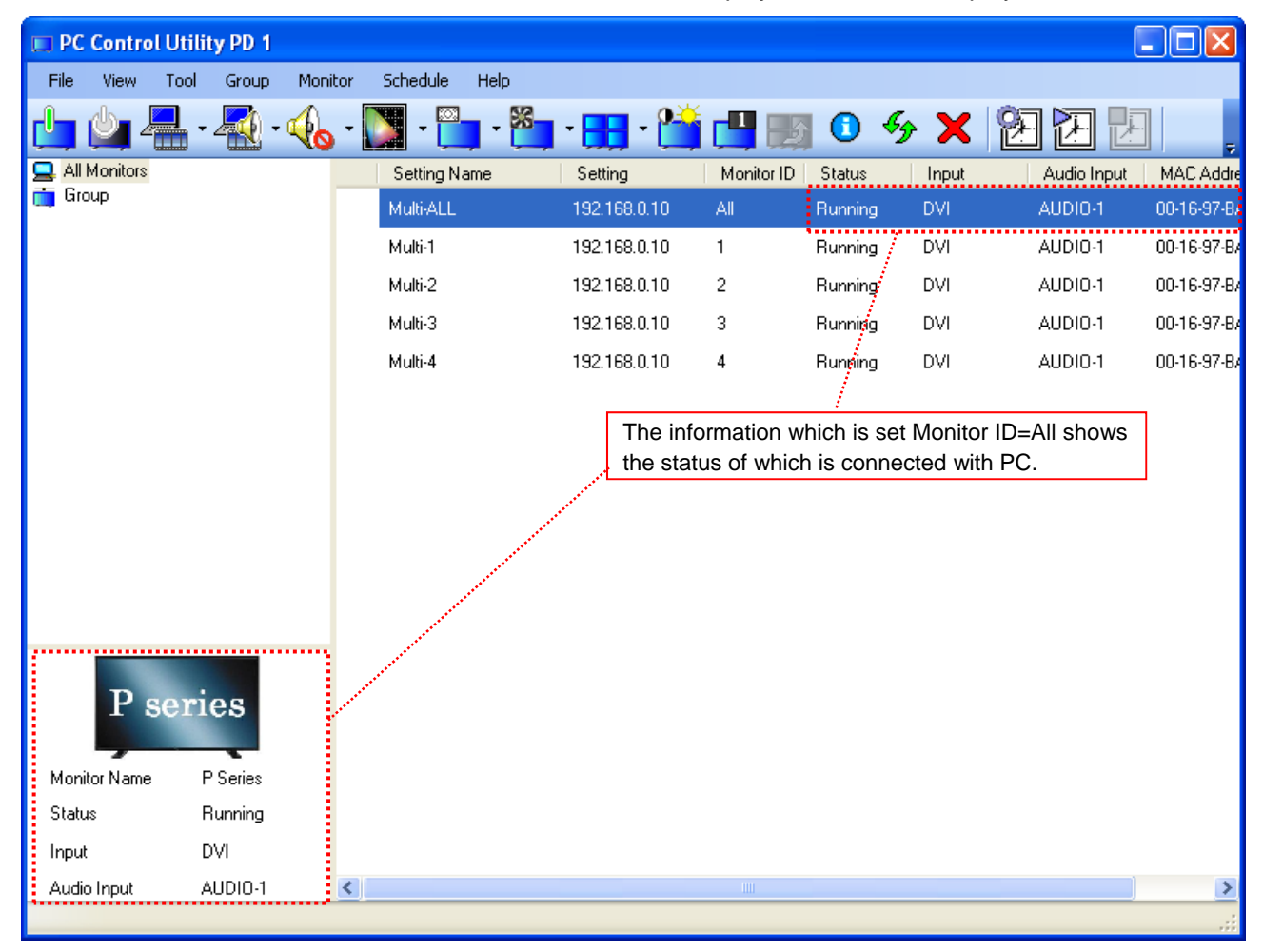

WDC9-0010 - Rev1.07

If the connection is missing, 1 is displayed.

Please check the power cable, the communication cable, communication settings and Monitor ID of the Public Display and PC settings.

| 🔲 PC Cont                  | rol Utili    | ity PD 1                         |                |                 |          |              |           |     |            |         |             |       |   |             |             |
|----------------------------|--------------|----------------------------------|----------------|-----------------|----------|--------------|-----------|-----|------------|---------|-------------|-------|---|-------------|-------------|
| <u>F</u> ile ⊻iew          | <u>T</u> ool | <u>G</u> roup                    | <u>M</u> onito | or <u>S</u> che | dule     | <u>H</u> elp |           |     |            |         |             |       |   |             |             |
| 🖕 🖕                        |              | - 🕂 -                            |                | -               | -        | - 53         | - 🔣 -     | 1   |            |         | <b>K</b> gy | ×     | Ø |             | £           |
| 🔜 All Monito               | rs           |                                  |                | Set             | ting Nan | ne           | Setting   |     | Monitor ID | Status  | [ ]         | Input |   | Audio Input | MAC Addre   |
| in aroup                   |              |                                  |                | Mult            | i-ALL    |              | 192.168.0 | .10 | All        | Running | , C         | DVI   |   | AUDIO-1     | 00-16-97-B/ |
|                            |              |                                  |                | Mult            | ii-1     |              | 192.168.0 | .10 | 1          | Running | , C         | IVC   |   | AUDIO-1     | 00-16-97-B/ |
|                            |              |                                  |                | Mult            | i-2      |              | 192.168.0 | .10 | 2          | Running | , C         | IVC   |   | AUDIO-1     | 00-16-97-B/ |
|                            |              |                                  |                | Mult            | i-3      |              | 192.168.0 | .10 | 3          | Running | , C         | IVC   |   | AUDIO-1     | 00-16-97-B/ |
|                            |              |                                  |                | 🔺 Mult          | i-4      |              | 192.168.0 | .10 | 4          | Running | , C         | DVI   |   | AUDIO-1     | 00-16-97-8/ |
| P<br>Monitor Nar<br>Status | seri         | <b>es</b><br>P Series<br>Running |                |                 |          |              |           |     |            |         |             |       |   |             |             |
| Input                      | I            | DVI                              |                |                 |          |              |           |     |            |         |             |       |   |             |             |
| Audio Input                | ,            | AUDIO-1                          | (              | <               |          |              |           |     | Ш          |         |             |       |   |             | <u>&gt;</u> |
|                            |              |                                  |                |                 |          |              |           |     |            |         |             |       |   |             |             |

When you select two or more monitors, images are displayed in "Selected monitor information area". You can control power on/off, Video input, Audio input, Sound mute, On-screen Display, Picture mode, Aspect, Fan control, Tile Matrix on/off and Tile Comp on/off.

| PC Control Utility PD 1                       |                                      |              |            |         |       | (           |             |
|-----------------------------------------------|--------------------------------------|--------------|------------|---------|-------|-------------|-------------|
| <u>File View T</u> ool <u>G</u> roup <u>M</u> | onitor <u>S</u> chedule <u>H</u> elp |              |            |         |       |             |             |
| 📥 🖕 📥 - 🧟 - 🍕                                 | 💊 - 🚺 - 🛅 - 🎽                        | • 📆 • 🎬      |            | 0 4     | • 🗙   | 8 7 2       | j j         |
| 🔜 All Monitors                                | Setting Name                         | Setting      | Monitor ID | Status  | Input | Audio Input | MAC Addre   |
| 🔲 Group                                       | Multi-ALL                            | 192.168.0.10 | All        | Running | DVI   | AUDIO-1     | 00-16-97-B/ |
|                                               | Multi-1                              | 192.168.0.10 |            | Running | DVI   | AUDIO-1     | 00-16-97-B/ |
|                                               | Multi-2                              | 192.168.0.10 | 2          | Running | DVI   | AUDIO-1     | 00-16-97-B/ |
|                                               | Multi-3                              | 192.168.0.10 | 3          | Running | DVI   | AUDIO-1     | 00-16-97-B/ |
|                                               | Multi-4                              | 192.168.0.10 | 4          | Running | DVI   | AUDIO-1     | 00-16-97-B/ |
| P series P series                             |                                      |              |            |         |       |             |             |
|                                               | <                                    |              |            |         |       |             | >           |
|                                               |                                      |              |            |         |       |             |             |

When you control all monitors, select the monitor that Monitor ID is "All".

"Help" explains the detail functions. To open "Help" from MENU BAR ("Help" - "Help").

## Notes

(1) This software requires Microsoft .NET Framework 2.0. Obtain this from the Microsoft web site or another source and install it.

(2) Either RS-232C or LAN of Public Display can be used. Please select the connection of the Public Display for your system.

(3) To use this software on a personal computer that has the personal firewall function enabled, you may need to configure the personal firewall. If you cannot communicate with Public Display at all, you will need to change the settings of the personal firewall. For details on changing the settings of the personal firewall, refer to its manual, or inquire the developer's support center.

(4) If the software is closed or PC is on the sleep mode, the schedule function cannot be used.

(5) The Adjustment setting is not available when you select two or more monitors.(Power on/off, Input select, Sound mute, On-screen Display, Picture mode, Aspect, Fan control, Tile Matrix on/off and Tile Comp on/off are available.)

(6) Some function does not work by setting.

Cinema or sRGB (Picture mode) cannot be set when VGA input When sRGB is selected, Color Temperature can not be set. Please confirm the User Manual for using Public Display.

(7) This software's schedule function does not operate in association with the schedule function equipped on the monitors themselves.

When set individually, the schedules are executed for the monitors individually.